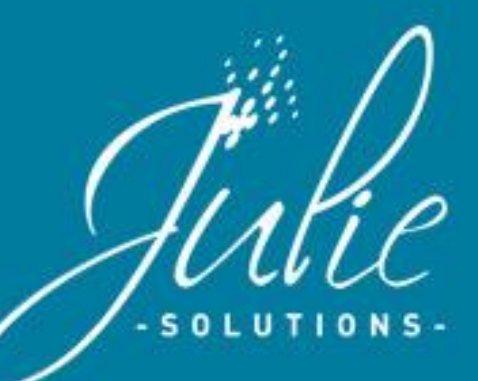

# La gestion du suivi du Tiers-Payant

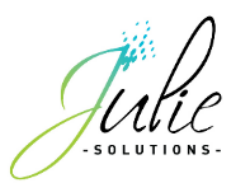

| Table des matières                         |
|--------------------------------------------|
| 1. Aspect global                           |
| 2. Organisation du suivi des virements     |
| 2.1 Détail d'un virement concernant l'AMO5 |
| 2.2 Détail d'un virement concernant l'AMC5 |
| 3. Organisation du suivi des factures7     |
| 3.1 Les différents états des factures8     |
| 4. Le détail des factures :                |
| 4.1 Facture en cours de paiement 8         |
| 4.2 Facture payée9                         |
| 4.3 Facture rejetée 10                     |
| 4.4 Facture en attente de RSP11            |
| 4.5 Facture en anomalie12                  |
| 5. RSP non rapproché 13                    |
| 6. Les opérations ponctuelles14            |
| 6.1 Les paiement ponctuels 14              |
| 6.2 Les retenues ponctuelles14             |

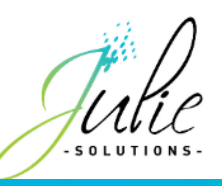

# 1. Aspect global

Le module de suivi des factures en Tiers-Payant vous permet de suivre et centraliser l'état des factures, les virements effectués mais aussi de les valider vers votre comptabilité.

Ce module se repose sur la norme RSP580 (Rejet Signalement Paiement) appelé communément « Retour NOEMIE ».

Ce module est accessible par le menu « Gestion > Suivi Tiers-payant ».

| Vous retrouvez dans cette section le suivi des                                                                                                    |      |                           | Suivi des factures en tiers-payant<br>Dr. Un CNDA - Identifiant PS : 00400777                                                                                     |        |                          |
|----------------------------------------------------------------------------------------------------|------|---------------------------|----------------------------------------------------------------------------------------------------|--------|--------------------------|
| virements reçus dans vos retours. C'est aussi<br>dans cette section que vous validez les virements                                                                                                    |      | Virements                 | Filtres                                                                                                    |        |                          |
| vers votre comptabilité.                                                                                                    |      | Factures                  | Date Organisme Payé Libellé virement                                                                                                    | Validé | N° RSP                   |
|                                                                                                    |      | Opérations<br>ponctuelles | + 10/07/2019 CPAM DES FLANDRES CFCM 56,58 € CPAM DES FLANDRES CF                                                                                                  |        | 8477                     |
|                                                                                                    |      | RSP non rapprochés        | +     09/07/2019     CPAM DES FLANDRES CFCM     1 036,47 €     CPAM DES FLANDRES CF       +     09/07/2019     SP002000000     13 02 €     TP-20190708-SP-S-59401 |        | 846F<br>8463             |
|                                                                                                    |      |                           | + 05/07/2019 CPAM DES FLANDRES CFCM 467,31 € CPAM DES FLANDRES CF                                                                                                 |        | 845E                     |
| Vous retrouverez dans sette section la suivi de ves                                                                                                    | í // |                           | + 04/07/2019 CPAM DES FLANDRES CFCM 124,44 € CPAM DES FLANDRES CF                                                                                                 |        | 845B                     |
| factures, leur détail et état                                                                                                    |      |                           | +     03/07/2019     VIAMEDIS     41,13 € TP-20190703-VIREMENT       +     03/07/2019     Signataire Almenys     40.48 € TD-20190703-AI MERVS T                   |        | 845C                     |
|                                                                                                    | / /  |                           | + 03/07/2019 CPAM DES FLANDRES CFCM 46,00 € CPAM DES FLANDRES CF                                                                                                  | ~      | 8456                     |
|                                                                                                    |      |                           | + 03/07/2019 CPAM COTE OPALE CFCM 95,98 € CPAM COTE OPALE CFCV                                                                                                    | ~      | 8455                     |
|                                                                                                    |      |                           | + 02/07/2019 CPAM DES FLANDRES CFCM 134,04 € CPAM DES FLANDRES CF                                                                                                 | ~      | 8451                     |
|                                                                                                    |      |                           | + 01/07/2019 MUTUELLE APREVA VALENCIENNES 36,85 € TP-20190701-APREVA-59                                                                                           | ~      | 8450                     |
| Vous retrouverez dans cette section les opérations<br>ponctuelles que sont les paiements non<br>associables à des factures et retenues de<br>régularisation.                                                                                                    |      |                           |                                                                                                    |        |                          |
| Vous retrouverez dans cette section les retours qui n'ont pas pu être automatiquement associés à une                                                                                                    |      |                           |                                                                                                    |        |                          |
| facture.                                                                                                    |      |                           |                                                                                                    |        | Page 1 de 1              |
| Vous retrouverez dans cette section les opérations<br>ponctuelles que sont les paiements non<br>associables à des factures et retenues de<br>régularisation.<br>Vous retrouverez dans cette section les retours qui<br>n'ont pas pu être automatiquement associés à une<br>facture. |      |                           | + 02/07/2019 CPAM DES FLANDRES CFCM 134,04 € CPAM DES FLANDRES CF   + 01/07/2019 MUTUELLE APREVA VALENCIENNES 36,85 € TP-20190701-APREVA-59                       | ~      | 8451<br>8450<br>Page 1 ( |

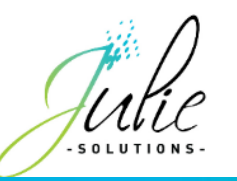

# 2. Organisation du suivi des virements

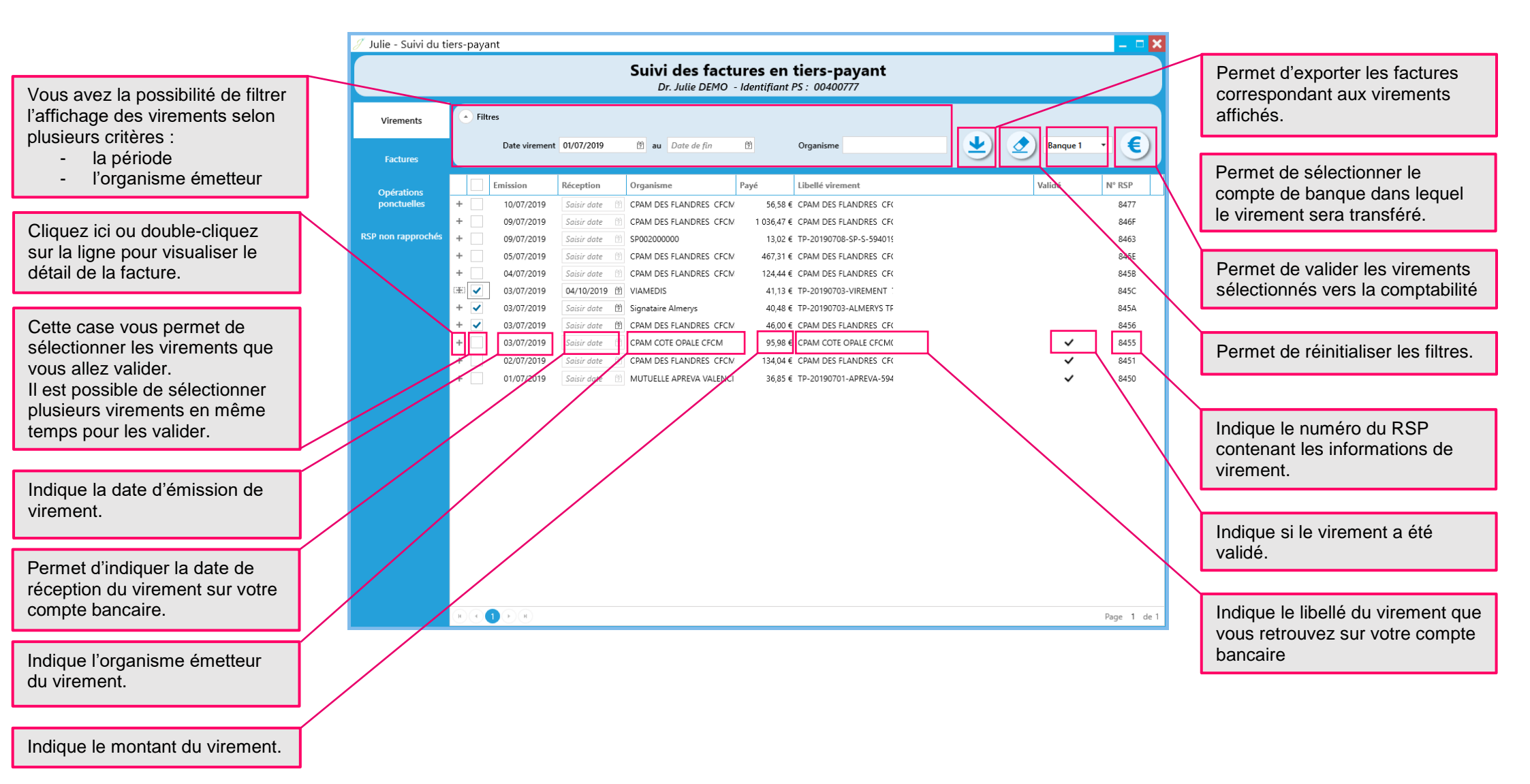

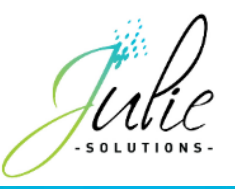

#### 2.1 Détail d'un virement concernant l'AMO

|         | Date               | Organisme   |                  | Payé               | Libellé vireme | ent     |         |            | Validé  | N° RSP |
|---------|--------------------|-------------|------------------|--------------------|----------------|---------|---------|------------|---------|--------|
|         | 10/07/2019         | CPAM DES F  | LANDRES CFCM     | 56,58              | € CPAM DES FLA | NDRES   |         |            |         | 8477   |
| Paiemer | its et régularisat | ions Paieme | ents ponctuels R | etenues ponctuelle | s              |         |         |            |         |        |
|         |                    | Fact        | ture             |                    |                |         | AMC     |            |         |        |
| Régul.  | Numéro             | Date        | Nom              | Prénom             | Organisme      | Attendu | Payé    | Organisme  | Attendu | Payé   |
|         | 30316              | 08/07/2019  | DESMAUX          | Paul               | 01 594 000     | 40,48 € | 40,48 € | 0000000000 | 0,00 €  | 0,0    |
|         | 30312              | 08/07/2019  | DESMAUX          | Jean               | 01 594 000     | 16,10 € | 16,10 € | 0000000000 | 0,00 €  | 0,0    |
|         |                    |             |                  |                    |                |         |         |            |         |        |

- 1 Si le virement comprend une régularisation, un \* apparait dans cette colonne.
- 2 Le numéro de la facture.
- 3 La date de la facture.
- 4 Le nom de l'organisme AMO.
- 5 Le montant de la part AMO sur la facture.
- 6 Le montant de la part AMO dans le virement.

#### 2.2 Détail d'un virement concernant l'AMC

| - |         | 09/07/2019       | SP0020000   | 00             | 13,0                | 2€ TP-20190708-5 | SP-S-   |      |            |         | 8463    |
|---|---------|------------------|-------------|----------------|---------------------|------------------|---------|------|------------|---------|---------|
| ſ | Paiemen | ts et régularisa | tions Paiem | ents ponctuels | Retenues ponctuelle | 5                |         |      |            |         |         |
|   |         |                  | Fac         | ture           |                     |                  | AMO     |      |            | AMC     |         |
|   | Régul.  | Numéro           | Date        | Nom            | Prénom              | Organisme        | Attendu | Payé | Organisme  | Attendu | Payé    |
|   |         | 30289            | 03/07/2019  | DESMAUX        | Nathalie            | SP002000000      | 0,00 €  |      | 0000401059 | 13,02 € | 13,02 € |
| L |         |                  |             |                |                     |                  |         |      |            |         |         |
|   | 1       | 2                | 3           |                |                     |                  |         |      | 4          | 5       | 6       |

- 1 Si le virement comprend une régularisation, un \* apparait dans cette colonne.
- 2 Le numéro de la facture.
- 3 La date de la facture.
- 4 Le nom de l'organisme AMC.
- 5 Le montant de la part AMC sur la facture.
- 6 Le montant de la part AMC dans le virement.

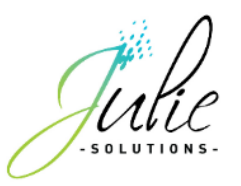

### 2.3 Valider un virement

|   |   |               |               |                        |            |                                                       | 3        | 4      |
|---|---|---------------|---------------|------------------------|------------|-------------------------------------------------------|----------|--------|
|   |   | Date virement | 01/07/2019    | 営 au Date de fin       | 1          | Organisme                                             | Banque 1 | • €    |
|   |   | Emission      | Réception     | Organisme              | Payé       | Libellé virement                                      | Validé   | N° RSP |
| + |   | 10/07/2019    | Saisir date   | CPAM DES FLANDRES CFCM | 56,58 €    | CPAM DES FLANDRES CFCM0000005940197961904481190710    |          | 8477   |
| + |   | 09/07/2019    | Saisir date   | CPAM DES FLANDRES CFCM | 1 036,47 € | CPAM DES FLANDRES CFCM0000005940197961894481190709    |          | 846F   |
| + |   | 09/07/2019    | Saisir date   | SP002000000            | 13,02 €    | TP-20190708-SP-S-594019796-0000476776-0186-           |          | 8463   |
| + |   | 05/07/2019    | Saisir date   | CPAM DES FLANDRES CFCM | 467,31€    | CPAM DES FLANDRES CFCM0000005940197961854481190705    |          | 845E   |
| + |   | 04/07/2019    | Saisir date   | CPAM DES FLANDRES CFCM | 124,44 €   | CPAM DES FLANDRES CFCM0000005940197961844481190704    |          | 845B   |
| + |   | 03/07/2019    | Saisir date   | VIAMEDIS               | 41,13 €    | TP-20190703-VIREMENT 771362-594019796-VM00100000-0186 |          | 845C   |
| + | ✓ | 03/07/2019    | Saisir date 🛉 | Signataire Almerys     | 40,48 €    | TP-20190703-ALMERYS TP-594019796-0098532001-0186-     |          | 845A   |
| + | ✓ | 03/07/2019    | 04/10/2019 🗒  | CPAM DES FLANDRES CFCM | 46,00 €    | CPAM DES FLANDRES CFCM0000005940197961834481190703    |          | 8456   |
| ( | 1 |               | 2             |                        |            |                                                       |          |        |

1 Cocher la case des virements à valider vers la comptabilité. Plusieurs virements peuvent être validés en même temps.

2 Indiquer la date de réception du virement sur votre compte bancaire (si cette date n'est pas valorisée, c'est la date d'émission qui sera transmise en comptabilité).

3 Le compte de banque sur lequel vous souhaitez enregistrer ces virements est modifiable par ce menu déroulant.

4 Cliquer sur le bouton « € » pour enregistrer les lignes sélectionnées vers la comptabilité.

Les lignes de virement passent alors en statut « validé » avec l'icône suivante :

| + | 04/07/2019 | Saisir date | CPAM DES FLANDRES CFCM | 124,44 € CPAM DES FLANDRES CFCM0000005940197961844481190704   | ~ | 845B |
|---|------------|-------------|------------------------|---------------------------------------------------------------|---|------|
| + | 03/07/2019 | Saisir date | VIAMEDIS               | 41,13 € TP-20190703-VIREMENT 771362-594019796-VM00100000-018€ | ~ | 845C |

La ligne de virement validée indique le détail des patients concernés par ce virement sur la ou les lignes crédits et l'organisme sur la ligne de débit.

| Date       | Compte | ) Libellé )       | Pièce ) | ( Montant (€) | Sens ) | Mod |
|------------|--------|-------------------|---------|---------------|--------|-----|
| 04/07/2019 | 706100 | Nom du patient    |         | 23,00         | Crédit | VIR |
|            | 706100 | Nom du patient    |         | 23,00         | Crédit |     |
|            | 706100 | Nom du patient    |         | 78,44         | Crédit |     |
|            | 512001 | CPAM DES FLANDRES |         | 124,44        | Débit  |     |

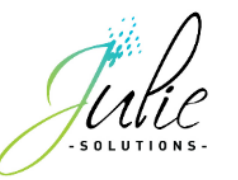

# 3. Organisation du suivi des factures

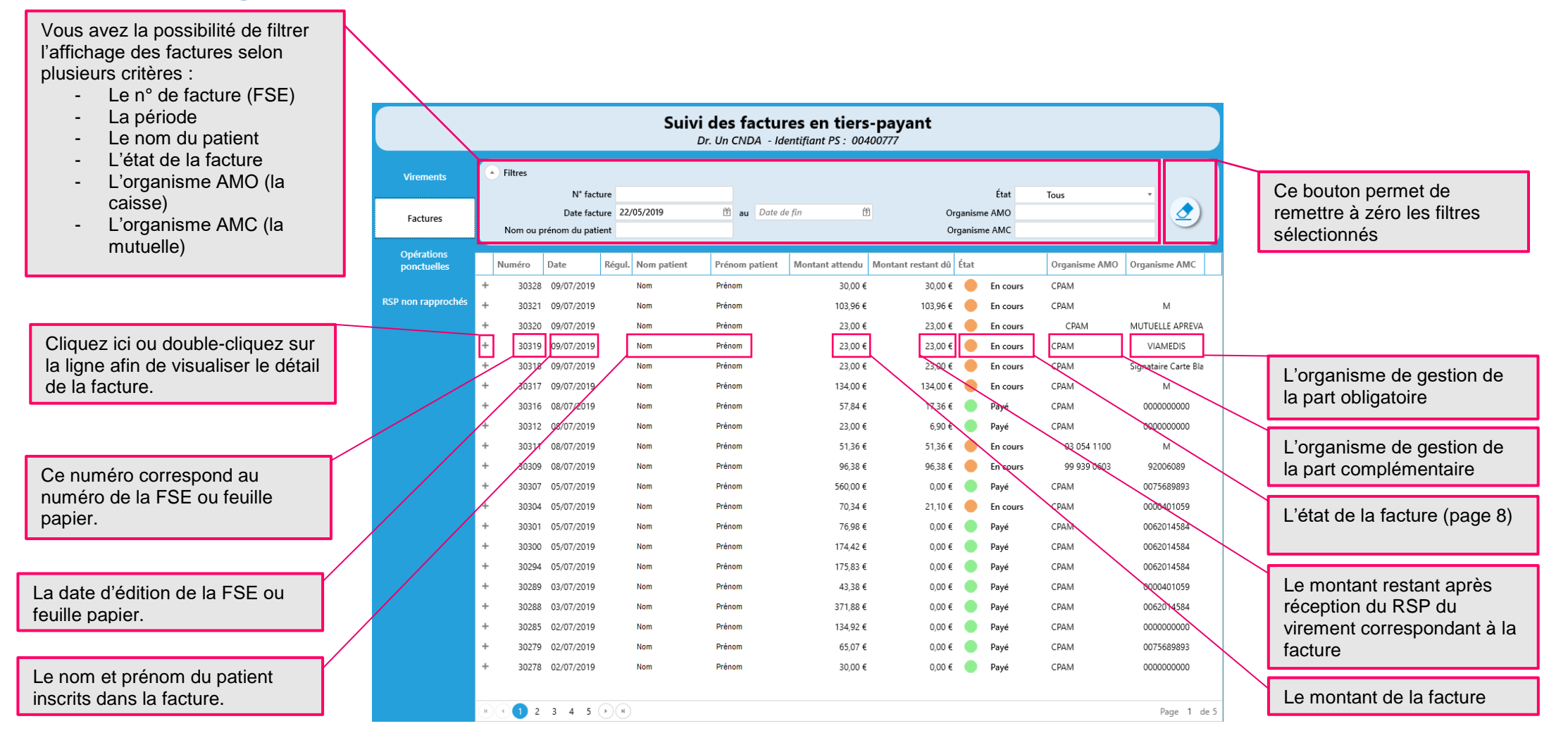

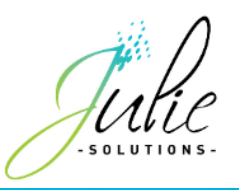

#### 3.1 Les différents états des factures

En cours La facture a été éditée et aucun RSP n'a encore été réceptionné lui correspondant.

- Payé Un RSP a été réceptionné correspondant au virement attendu pour la facture.
- En anomalie Le montant attendu ne correspond pas au virement associé à la facture.
- Rejeté Un RSP a été réceptionné indiquant un rejet d'au moins une part de la somme attendue.

Le motif de rejet est consultable dans le détail de la facture.

Encaissé Le virement correspondant à la facture a été validé en comptabilité.

### 4. Le détail des factures :

#### 4.1 Facture en cours de paiement

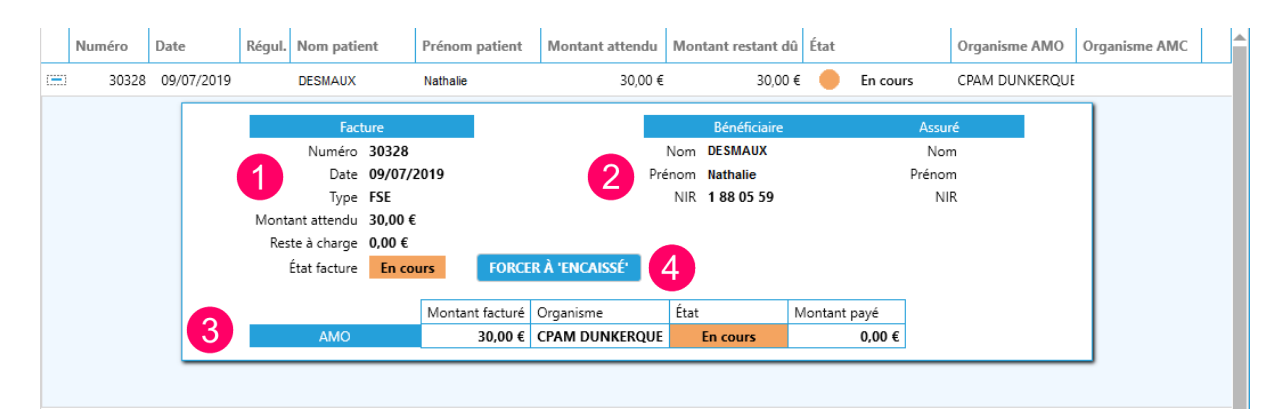

1 Les informations liées à la facture.

2 Les informations du patient inscrit sur la facture.

**3** Le détail des montants, organismes payeur, état et montants réglés pour les parts AMO et AMC.

4 Ce bouton permet de forcer la validation du montant de la facture en comptabilité ainsi que son état à « Encaissé » dans le module de gestion Tiers-Payant.

Une inscription en comptabilité d'une ligne de virement correspondant à la facture s'effectue si le bouton de forçage est utilisé.

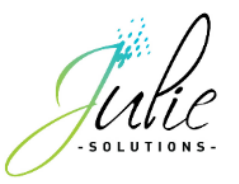

### 4.2 Facture payée

| -  | 30301      | 05/07/2019 | DESMAUX         | PAUL            |          | 76,98            | €              | 0,00 €     | Payé         | CPAM D  | UNKERQUE       | 0062014584 |                  |
|----|------------|------------|-----------------|-----------------|----------|------------------|----------------|------------|--------------|---------|----------------|------------|------------------|
|    |            |            | Fac             | ture            |          | E                | Sénéficiaire   |            |              | A       | ssuré          |            |                  |
|    |            |            | Numéro          | 30301           |          | N                | om DESMAU      | (          |              | Nom     | DESMAUX        |            |                  |
|    |            |            | Date            | 05/07/2019      |          | Prén             | om Paul        |            | 3            | Prénom  | Nathalie       |            |                  |
|    |            |            | Туре            | FSE             |          | 2                | NIR 1 11 06 99 | 999 999 34 |              | NIR     | 2 55 06 99 999 | 999 34     |                  |
|    |            |            | Montant attendu | 76,98 €         |          |                  |                |            |              |         |                |            |                  |
|    |            |            | Reste à charge  | 0,00 €          |          |                  |                |            |              |         |                |            |                  |
|    |            |            | État facture    | Payé            |          |                  |                |            |              |         |                |            |                  |
|    |            |            |                 |                 |          |                  | <i>4</i>       |            |              |         |                |            |                  |
|    |            |            |                 | Montant fac     | ure      | Organisme        | Etat           | <b>D</b> ( | Montant payé | 53.00 C |                |            |                  |
|    |            | 4          | AMO             |                 | 53,88 €  | CPAM DUNKERO     | 10F            | Payé       |              | 53,88 € |                |            |                  |
|    |            |            | AMC             |                 | 23,10 €  | 0062014584       |                | Paye       |              | 23,10 € |                |            |                  |
| _  |            |            |                 |                 |          |                  |                |            |              |         |                |            |                  |
| Pa | aiements   |            |                 |                 |          |                  |                |            |              |         |                |            |                  |
|    |            |            |                 |                 |          |                  |                |            |              |         |                |            |                  |
| F  | Régul. Rap | op. Date   | Part AMO Organ  | isme AMO Part A | MC Organ | nisme AMC Vireme | nt             | E C        |              |         | Organisme pay  | /eur       | Montant virement |
|    |            | 09/07/2019 | 53,88 € 01      | 594 000 23,     | 0€ 006   | 2014584 CPAM     | DES FLANDRE    | 5          |              |         | CPAM DES FLA   | NDRES CFCM | 1 036,47 €       |
|    |            |            |                 |                 |          |                  |                |            |              |         |                |            |                  |

- 1 Les informations liées à la facture.
- 2 Les informations du patient inscrit sur la facture.

3 Les informations liées au patient assuré pour le patient bénéficiaire (ces informations sont disponibles uniquement lorsqu'un RSP a été réceptionné.

4 Le détail des montants, organismes payeur, état et montants réglés pour les parts AMO et AMC.

- 5 Le détail du paiement effectué associé à cette facture.
- **Forcé** Cette mention peut apparaitre dans une facture à l'état « encaissé » si la validation est effectuée par le bouton de forçage.

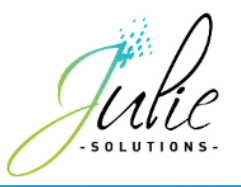

### 4.3 Facture rejetée

|   | Numéro     | Date       | Régul.           | Nom patient                                                                               |                                                           | Prénom patient       | Montant attendu              | Mo                          | ontant restant dû                                             | État  |                   | Organis                   | me AMO                                     | Organisme AM  | 2                |
|---|------------|------------|------------------|-------------------------------------------------------------------------------------------|-----------------------------------------------------------|----------------------|------------------------------|-----------------------------|---------------------------------------------------------------|-------|-------------------|---------------------------|--------------------------------------------|---------------|------------------|
| - | 30212      | 17/06/2019 |                  | LEROUX                                                                                    |                                                           | MARC                 | 68,96 €                      |                             | 20,69 €                                                       | ٠     | Rejeté            | CPAM D                    | UNKERQUE                                   | 000000000     |                  |
|   |            |            | 1<br>Mont<br>Res | Factur<br>Numéro 3<br>Date 1<br>Type F<br>ant attendu 6<br>ste à charge 0<br>État facture | re<br>0212<br>7/06/<br>SE + [<br>8,96 €<br>,00 €<br>Rejet | 2019<br>DRE<br>É     | 2<br>Préno<br>N<br>Organisme | méfic<br>m D<br>m N<br>IR 2 | ciaire<br>DESMAUX<br>Vathalie<br>2 55 06 99 999 999 3<br>État | 4     | 3<br>Montant payé | A<br>Nom<br>Prénom<br>NIR | SSUTÉ<br>DESMAUX<br>Nathalie<br>2 55 06 99 | 999 999 34    |                  |
|   |            | 4          |                  | AMO                                                                                       |                                                           | 48,27 €              | CPAM DUNKERQU                | JE                          | Payé                                                          |       |                   | 48,27 €                   |                                            |               |                  |
| l |            |            |                  | АМС                                                                                       |                                                           | 20,69 €              | 0000000000                   |                             | Kejeté                                                        |       |                   | 0,00 €                    |                                            |               |                  |
|   | Paiements  | D .        |                  |                                                                                           |                                                           |                      |                              |                             |                                                               |       | •                 |                           | o .                                        |               |                  |
|   | Regul. Ra  | pp. Date   | Part /           | AMO Organisr                                                                              | ne AM                                                     | O Part AMC Organ     | isme AMC Viremen             | t                           |                                                               |       | 0                 |                           | Organisme                                  | payeur        | Montant virement |
|   |            | 20/06/201  | 19 48            | ,27€ 0159                                                                                 | 4 000                                                     | 0,00 € 000           | 0000000 CPAM D               | ES FL                       | LANDRES                                                       |       |                   |                           | CPAM DES                                   | FLANDRES CFCM | 370,27 €         |
|   | Rejets     |            |                  |                                                                                           |                                                           |                      |                              |                             |                                                               |       |                   |                           |                                            |               |                  |
|   | Date rejet | Part Code  | rejet Lil        | bellé                                                                                     |                                                           |                      | Niveau Pr                    | estat                       | tion Date des soin                                            | s Cod | le affiné Exécuta | nt                        | 6                                          |               |                  |
|   | 21/06/201  | 9 AMC 40   | 10 ST            | TUATION BENE                                                                              | FICIAI                                                    | RE - BENEFICIAIRE IN | ICONNU Facture               |                             | 01/01/0001                                                    |       | 01                |                           |                                            |               |                  |

1 Les informations liées à la facture.

2 Les informations du patient inscrit sur la facture.

**3** Les informations liées au patient assuré pour le patient bénéficiaire (ces informations sont disponibles uniquement lorsqu'un RSP a été réceptionné.

**4** Le détail des montants, organismes payeur, état et montants réglés pour les parts AMO et AMC.

5 Le détail du paiement effectué associé à cette facture.

6 Le détail du rejet qui comporte le motif dans son libellé.

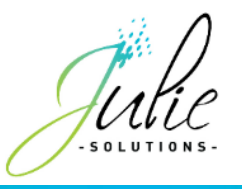

### 4.4 Facture en attente de RSP

| 1 Fact            | ture                                                                                                    |                                                                                                    |                                                                                                    | 0                                                                                                    | Bénéficiaire                                                                                                    | 0                                                                                                    | Assuré                                                                                                    |                                                                                                    |
|-------------------|----------------------------------------------------------------------------------------------------|----------------------------------------------------------------------------------------------------|----------------------------------------------------------------------------------------------------|----------------------------------------------------------------------------------------------------|----------------------------------------------------------------------------------------------------|----------------------------------------------------------------------------------------------------|----------------------------------------------------------------------------------------------------|----------------------------------------------------------------------------------------------------|
| Numéro            | 30304                                                                                                    |                                                                                                    |                                                                                                    | 4                                                                                                    | Nom DESMAUX                                                                                                    |                                                                                                    | Nom DESMAUX                                                                                                    |                                                                                                    |
| Date              | 05/07/2019                                                                                                    | )                                                                                                    |                                                                                                    |                                                                                                    | Prénom Nathalie                                                                                                    | Pr                                                                                                    | énom Nathalie                                                                                                    |                                                                                                    |
| Туре              | FSE                                                                                                    |                                                                                                    |                                                                                                    |                                                                                                    | NIR 2 55 06 99 999 999                                                                                                    | 9 34                                                                                                    | NIR 2 55 06 99                                                                                                    | 999 999 34                                                                                                    |
| Montant attendu   | 70,34 €                                                                                                    |                                                                                                    |                                                                                                    | 6                                                                                                    |                                                                                                    |                                                                                                    |                                                                                                    |                                                                                                    |
| Reste à charge    | 0,00 €                                                                                                    |                                                                                                    |                                                                                                    |                                                                                                    |                                                                                                    |                                                                                                    |                                                                                                    |                                                                                                    |
| État facture      | En cours                                                                                                    | FORCER À                                                                                                    | 'ENCAISSÉ'                                                                                                    |                                                                                                    |                                                                                                    |                                                                                                    |                                                                                                    |                                                                                                    |
| 4                 | [                                                                                                    | Montant facturé                                                                                                    | Organisme                                                                                                    |                                                                                                    | État                                                                                                    | Montant payé                                                                                                    |                                                                                                    | 7                                                                                                    |
| AMC               |                                                                                                    | 49,24 (                                                                                                    | CPAM DU                                                                                                    | NKERQUE                                                                                                    | Payé                                                                                                    | 49,24                                                                                                    | €                                                                                                    |                                                                                                    |
| AMC               | ;                                                                                                    | 21,10 €                                                                                                    | E 00004                                                                                                    | 01059                                                                                                    | En attente RSP                                                                                                    | 0,00                                                                                                    | € FORCER À                                                                                                    | PAYÉ'                                                                                                    |
|                   |                                                                                                    |                                                                                                    |                                                                                                    |                                                                                                    |                                                                                                    |                                                                                                    |                                                                                                    |                                                                                                    |
|                   |                                                                                                    |                                                                                                    |                                                                                                    |                                                                                                    | 5                                                                                                    |                                                                                                    |                                                                                                    |                                                                                                    |
| Date Part AMO     | Organisme                                                                                                    | AMO Part AMC Org                                                                                                    | anisme AMC                                                                                                    | /irement                                                                                                    |                                                                                                    |                                                                                                    | Organisme pay                                                                                                    | yeur Montant vireme                                                                                                    |
| 9/07/2019 49,24 € | 01 594 0                                                                                                    | 00 0,00 € 00                                                                                                    | 000401059                                                                                                    | CPAM DES FI                                                                                                    | LANDRES                                                                                                    |                                                                                                    | CPAM DES FLA                                                                                                    | NDRES CFCM 1 036,4                                                                                                    |
|                   |                                                                                                    |                                                                                                    |                                                                                                    |                                                                                                    |                                                                                                    |                                                                                                    |                                                                                                    |                                                                                                    |
|                   | AMC<br>Date<br>Type<br>Montant attendu<br>Reste à charge<br>État facture<br>AMC<br>AMC<br>AMC<br>AMC<br>AMC<br>AMC<br>AMC<br>AMC | Facture       Numéro     30304       Date     05/07/2019       Type     FSE       Montant attendu     70,34 €       Reste à charge     0.00 €       État facture     En cours       AMO     AMC       Date     Part AMO       Organisme     9/07/2019     49,24 €     01 594 0 | Facture       Numéro     30304       Date     05/07/2019       Type     FSE       Montant attendu     70.34 €       Reste à charge     0.00 €       État facture     En cours       Montant facturé     AMO       AMO     49.24 €       AMC     21.10 €       Date     Part AMO       Part AMO     Organisme AMO       Part AMO     0.00 € | Facture       Numéro     30304       Date     05/07/2019       Type     FSE       Montant attendu     70.34 €       Reste à charge     0.00 €       État facture     En cours       Montant facturé     Organisme       AMO     49.24 €     CPAM DU       AMC     21.10 €     00004 | Facture     2       Numéro     30304       Date     05/07/2019       Type     FSE       Montant attendu     70,34 €       Reste à charge     0.00 €       État facture     En cours       Montant facturé     Organisme       AMO     49,24 €       AMO     49,24 €       Outant facturé     0000401059 | Facture   Pácture     Numéro   30304     Date   05/07/2019     Type   FSE     Montant attendu   70.34 €     Reste à charge   0.00 €     État facture   En cours     Montant facturé   Organisme     ÁMO   49.24 €     CPAM DUNKERQUE   Payé     AMC   21.10 €     00000401059   En attente RSP | Facture     Bénéficiaire     3       Numéro     30304     Nom DESMAUX     Prénom Nathalie     Pr       Type     FSE     NiR 2 55 06 99 999 999 34     NiR 2 55 06 99 999 999 34     NiR 2 55 06 99 999 999 34       Montant attendu     70,34 €     Reste à charge     0.00 €     E     État facture     FORCER À 'ENCAISSÉ'       Montant facturé     Organisme     État     Montant payé     49,24 €       Montant facturé     Organisme     État     Montant payé     49,24 €       AMO     49,24 €     CPAM DUNKERQUE     Payé     49,24       AMC     21,10 €     0000401059     En attente RSP     0,00       Date     Part AMO     Organisme AMO     Part AMC     Organisme AMC     Virement       Date     Part AMO     0,00 €     0,000 €     0,000401059     CPAM DES FLANDRES     5 | Image: Sector Control of Solution of Solutiono |

1 Les informations liées à la facture.

2 Les informations du patient inscrit sur la facture.

**3** Les informations liées au patient assuré pour le patient bénéficiaire (ces informations ne sont disponible que quand un RSP a été réceptionné.

**4** Le détail des montants, organismes payeur, état et montants réglés pour les parts AMO et AMC.

5 Le détail du paiement effectué associé à cette facture.

6 Ce bouton permet de forcer la validation du montant de la facture en comptabilité ainsi que son état à « Encaissé » dans le module de gestion Tiers-Payant.

7 Ce bouton permet de forcer l'état de la partie AMC en « Payé ».

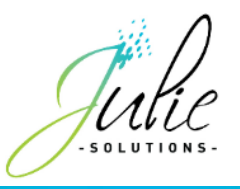

### 4.5 Facture en anomalie

| $1  10^{10}  10^{10}  10^{10}  10^{10}  10^{10}  10^{10}  10^{10}  10^{10}  10^{10}  10^{10}  10^{10}  10^{10}  10^{10}  10^{10}  10^{10}  10^{10}  10^{10}  10^{10}  10^{10}  10^{10}  10^{10}  10^{10}  10^{10}  10^{10}  10^{10}  10^{10}  10^{10}  10^{10}  10^{10}  10^{10}  10^{10}  10^{10}  10^{10}  10^{10}  10^{10}  10^{10}  10^{10}  10^{10}  10^{10}  10^{10}  10^{10}  10^{10}  10^{10}  10^{10}  10^{10}  10^{10}  10^{10}  10^{10}  10^{10}  10^{10}  10^{10}  10^{10}  10^{10}  10^{10}  10^{10}  10^{10}  10^{10}  10^{10}  10^{10}  10^{10}  10^{10}  10^{10}  10^{10}  10^{10}  10^{10}  10^{10}  10^{10}  10^{10}  10^{10}  10^{10}  10^{10}  10^{10}  10^{10}  10^{10}  10^{10}  10^{10}  10^{10}  10^{10}  10^{10}  10^{10}  10^{10}  10^{10}  10^{10}  10^{10}  10^{10}  10^{10}  10^{10}  10^{10}  10^{10}  10^{10}  10^{10}  10^{10}  10^{10}  10^{10}  10^{10}  10^{10}  10^{10}  10^{10}  10^{10}  10^{10}  10^{10}  10^{10}  10^{10}  10^{10}  10^{10}  10^{10}  10^{10}  10^{10}  10^{10}  10^{10}  10^{10}  10^{10}  10^{10}  10^{10}  10^{10}  10^{10}  10^{10}  10^{10}  10^{10}  10^{10}  10^{10}  10^{10}  10^{10}  10^{10}  10^{10}  10^{10}  10^{10}  10^{10}  10^{10}  10^{10}  10^{10}  10^{10}  10^{10}  10^{10}  10^{10}  10^{10}  10^{10}  10^{10}  10^{10}  10^{10}  10^{10}  10^{10}  10^{10}  10^{10}  10^{10}  10^{10}  10^{10}  10^{10}  10^{10}  10^{10}  10^{10}  10^{10}  10^{10}  10^{10}  10^{10}  10^{10}  10^{10}  10^{10}  10^{10}  10^{10}  10^{10}  10^{10}  10^{10}  10^{10}  10^{10}  10^{10}  10^{10}  10^{10}  10^{10}  10^{10}  10^{10}  10^{10}  10^{10}  10^{10}  10^{10}  10^{10}  10^{10}  10^{10}  10^{10}  10^{10}  10^{10}  10^{10}  10^{10}  10^{10}  10^{10}  10^{10}  10^{10}  10^{10}  10^{10}  10^{10}  10^{10}  10^{10}  10^{10}  10^{10}  10^{10}  10^{10}  10^{10}  10^{10}  10^{10}  10^{10}  10^{10}  10^{10}  10^{10}  10^{10}  $ |                         |                  | Fa                                                                    | cture                                                        |                   | Bér                     | véficiaire                              |               | Assuré                                        |               |
|----------------------------------------------------------------------------------------------------|-------------------------|------------------|-----------------------------------------------------------------------|--------------------------------------------------------------|-------------------|-------------------------|-----------------------------------------|---------------|-----------------------------------------------|---------------|
| Montant facturé     Organisme     Etat     Montant payé       AMO     16,10 €     01 349 9881     En Anomalie     10,00 €       AMC     6,90 €     75900019     En attente RSP     0,00 €                                                                                                    |                         | 1<br>Mont<br>Rer | Numéro<br>Date<br>Type<br>ant attendu<br>Ste à charge<br>Etat facture | 104<br>29/08/2017<br>FSE<br>23,00 €<br>0,00 €<br>En Anomalie |                   | 2 Nom<br>Prénom<br>NIR  | ESSAI<br>DESIRE<br>1 42 19 62 965 165 9 | 6 N Prér      | lom ESSAI<br>iom ALAIN<br>NIR 142196296516596 | 5             |
| AMO     16,10 €     01 349 9881     En Anomalie     10,00 €       AMC     6,90 €     75900019     En attente RSP     0,00 €                                                                                                    |                         |                  |                                                                       | Monta                                                        | nt facturé        | Organisme               | Etat                                    | Montant payé  |                                               |               |
| AMC 6,90 € 75900019 En attente RSP 0,00 €                                                                                                    | (                       | 4                | AMO                                                                   |                                                              | 16,10 €           | 01 349 9881             | En Anomalie                             | 10,           | 00 €                                          |               |
| zments                                                                                                    |                         |                  | AMC                                                                   |                                                              | 6,90 €            | 75900019                | En attente RS                           | P 0,          | 00 €                                          |               |
|                                                                                                    |                         | 4                | AMO<br>AMC                                                            |                                                              | 16,10 €<br>6,90 € | 01 349 9881<br>75900019 | En Anomalie<br>En attente RS            | 9 10,<br>P 0, | 00 €<br>00 €                                  |               |
|                                                                                                    | aiements<br>Regul. Rapp | . Date           | Part AMO                                                              | Organisme AMC                                                | Part AMC          | Organisme AMC           | Virement                                | 5             | Organisme Payeur                              | Montant Virem |

1 Les informations liées à la facture.

2 Les informations du patient inscrit sur la facture.

3 Les informations liées au patient assuré pour le patient bénéficiaire (ces informations sont disponibles uniquement lorsqu'un RSP a été réceptionné).

**4** Le détail des montants, organismes payeur, état et montants réglés pour les parts AMO et AMC.

5 Le détail du paiement effectué associé à cette facture.

Dans cet exemple, la facture est en anomalie car le virement associé à la facture n'est pas au montant attendu pour celle-ci. Dans ce genre de cas, il est nécessaire de prendre contact avec l'organisme émetteur du virement.

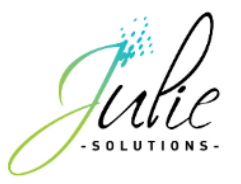

# 5. RSP non rapproché

Les RSP non rapproché sont des données de virement associés à des factures dont le logiciel ne trouve pas de correspondance dans la facture en attente.

Il est alors possible d'associer manuellement un RSP à une facture en attente.

| qul. | Numéro           | Date                               |                               | Nom Patient                                                  | Prénom Pat                                         | ient NI | R Patient                                | Montant p             | ayé                                            | Montant attendu                             | Montant                                 | restant du                                   | Et             |
|------|------------------|------------------------------------|-------------------------------|--------------------------------------------------------------|----------------------------------------------------|---------|------------------------------------------|-----------------------|------------------------------------------------|---------------------------------------------|-----------------------------------------|----------------------------------------------|----------------|
|      |                  | ste o                              | 08/2017                       | ESSAI                                                        | DESIRE                                             | 14      | 2 19 62 965 165 9                        | 96                    | 23,00 €                                        | 23                                          | ,00 €                                   | 0,00 €                                       |                |
|      |                  |                                    |                               | Montant fact                                                 | uré                                                | Organi  | sme                                      | Etat                  |                                                | Montant payé                                |                                         |                                              |                |
|      |                  | AMO                                |                               |                                                              | 16,10 €                                            |         | 01 349 000                               | Pa                    | ayé                                            | 1                                           | 6,10 €                                  |                                              |                |
|      |                  | AMC                                |                               | 1                                                            | 6,90 €                                             | (       | 075900019                                | Pa                    | ayé                                            |                                             | 6,90 €                                  |                                              |                |
|      |                  |                                    |                               |                                                              | 8                                                  |         | Référence                                | du virement           |                                                |                                             |                                         |                                              |                |
| I    | Date             |                                    | Organisn                      | ne payeur                                                    | Montant                                            |         | Libellé                                  |                       |                                                |                                             |                                         |                                              |                |
|      | 31/08/20         | 17                                 | VIR AMO                       | LIGNE 1 - 900                                                |                                                    | 17,70€  | VIR AMO LIGNE                            | 1 - 900VIR AM         | O LIGNE 2 - 900                                | )                                           |                                         |                                              |                |
| -    |                  |                                    |                               |                                                              |                                                    |         |                                          |                       |                                                |                                             |                                         |                                              | _              |
|      |                  |                                    |                               |                                                              |                                                    | F       | acture en attente                        | de rapprochen         | ient                                           |                                             |                                         |                                              |                |
|      | 20001022000      |                                    |                               |                                                              |                                                    |         |                                          |                       |                                                | And the second second second second         |                                         |                                              | _              |
| N    | luméro           | Date                               | N                             | IR                                                           | Nom F                                              | atient  | Prénom F                                 | Patient M             | ontant attend                                  | Montant payé                                | Montant resta                           | nt                                           |                |
| N    | 113              | Date 31/08                         | /2017 1                       | IIR<br>42 19 62 965 16                                       | Nom F                                              | atient  | Prénom F<br>DESIRE                       | Patient M             | ontant attend<br>23,00 €                       | Montant payé<br>0,00 €                      | Montant resta<br>23,00                  | nt<br>€ Associe                              | ٤r             |
| N    | 113<br>108       | Date<br>31/08,<br>29/08,           | /2017 1<br>/2017 1            | UR<br>42 19 62 965 10<br>42 19 62 965 10                     | Nom F       55 96     ESSAI       55 96     ESSAI  | atient  | Prénom F<br>DESIRE<br>ALEXAND            | Patient M             | ontant attend<br>23,00 €<br>23,00 €            | Montant payé<br>0,00 €<br>16,10 €           | Montant resta<br>23,00<br>6,90          | nt<br>)€ Associe<br> € Associe               | er<br>er       |
| N    | 113<br>108<br>82 | Date<br>31/08,<br>29/08,<br>09/08, | /2017 1<br>/2017 1<br>/2017 1 | IIR<br>42 19 62 965 10<br>42 19 62 965 10<br>42 19 62 965 10 | Nom F<br>55 96 ESSAI<br>55 96 ESSAI<br>55 96 ESSAI | atient  | Prénom F<br>DESIRE<br>ALEXAND<br>ALEXAND | Patient M<br>RE<br>RE | ontant attend<br>23,00 €<br>23,00 €<br>16,10 € | Montant payé<br>0,00 €<br>16,10 €<br>0,00 € | Montant resta<br>23,00<br>6,90<br>16,10 | nt<br>)€ Associe<br>)€ Associe<br>(€ Associe | er<br>er<br>er |

1 Les informations liées au RSP réceptionné.

2 Le détail des montants pour les parts AMO et AMC.

3 Le virement associé au RSP.

4 Le logiciel vous propose les factures en attente pouvant correspondre au RSP.

Sont signalées en vert les informations de la facture correspondant au RSP.

Sont signalées en rouge les information de la facture différentes du RSP.

**5** En appuyant sur « Associer », le lien se créé entre la facture et le RSP et met donc son état à jour.

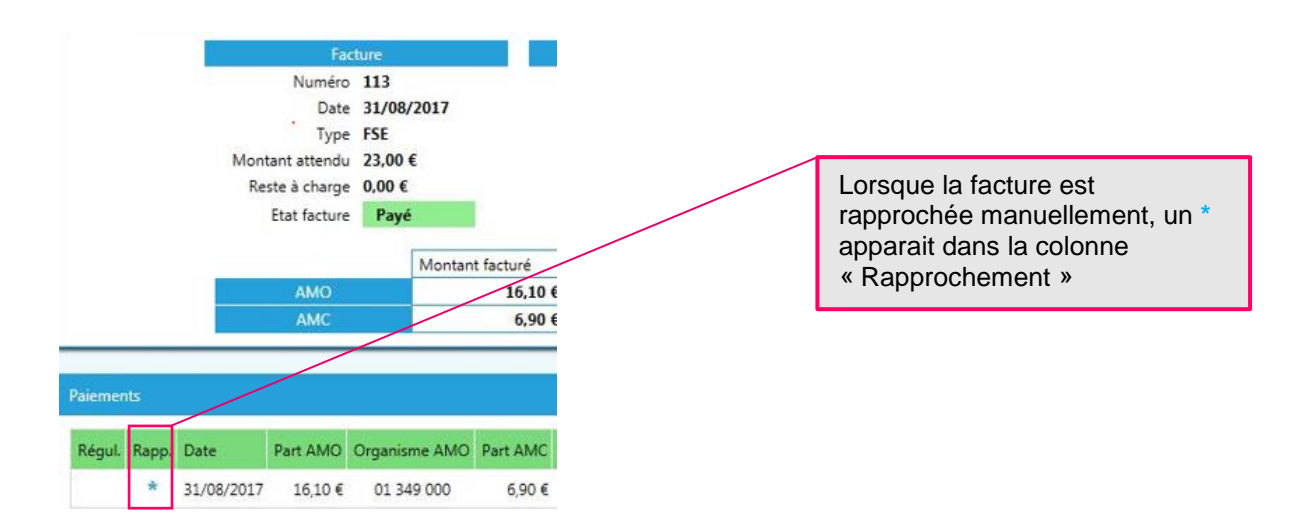

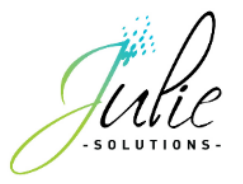

# 6. Les opérations ponctuelles

Vous retrouvez dans cette section les paiements et retenues ponctuels.

|                    | Paiements ponctuels |              |         |                    |                            |                  |                |              |                |           |            |                  |        |
|--------------------|---------------------|--------------|---------|--------------------|----------------------------|------------------|----------------|--------------|----------------|-----------|------------|------------------|--------|
| Virements          |                     | Organisme    | Code    | Libellé            |                            | Montant          | Période        | Début        | Fin            | Nb factur | res Date   | Organisme        | Pa     |
|                    | ×                   | 01 661 000   | AMT     | AIDE A LA MAINTENA | ANCE TELETRANSMISSION      | 82,77 €          | Annuel         | 01/01/2018   | 31/12/2018     |           | 0 21/03/2  | 2019 C.P.A.M. PE | RPIGN  |
| Factures           |                     | 01 661 000   | AMT     | AIDE A LA MAINTENA | ANCE TELETRANSMISSION      | 6,33 €           | Annuel         | 01/01/2018   | 31/12/2018     |           | 0 21/03/2  | 2019 C.P.A.M. PE | RPIGN  |
|                    |                     | 01 661 000   | AMT     | AIDE A LA MAINTENA | ANCE TELETRANSMISSION      | 10,40 €          | Annuel         | 01/01/2018   | 31/12/2018     |           | 0 21/03/2  | 2019 C.P.A.M. PE | RPIGN  |
| operations         |                     | 01 661 000   | AMT     | AIDE A LA MAINTENA | ANCE TELETRANSMISSION      | 1,36 €           | Annuel         | 01/01/2018   | 31/12/2018     |           | 0 21/03/2  | 2019 C.P.A.M. PE | RPIGN  |
|                    |                     | 01 661 000   | AMT     | AIDE A LA MAINTENA | ANCE TELETRANSMISSION      | 0,08 €           | Annuel         | 01/01/2018   | 31/12/2018     |           | 0 21/03/2  | 2019 C.P.A.M. PE | RPIGN  |
| RSP non rapprochés |                     | 01 661 000   | AMT     | AIDE A LA MAINTENA | ANCE TELETRANSMISSION      | 1,51 €           | Annuel         | 01/01/2018   | 31/12/2018     |           | 0 21/03/2  | 2019 C.P.A.M. PE | RPIGN  |
|                    |                     | 01 661 000   | AMT     | AIDE A LA MAINTENA | ANCE TELETRANSMISSION      | 1,88 €           | Annuel         | 01/01/2018   | 31/12/2018     |           | 0 21/03/2  | 2019 C.P.A.M. PE | RPIGN  |
|                    |                     | 01 661 000   | AMT     | AIDE A LA MAINTENA | ANCE TELETRANSMISSION      | 0,38 €           | Annuel         | 01/01/2018   | 31/12/2018     |           | 0 21/03/2  | 2019 C.P.A.M. PE | RPIGN  |
|                    |                     | 01 661 000   | AMT     | AIDE A LA MAINTENA | ANCE TELETRANSMISSION      | 12,82 €          | Annuel         | 01/01/2018   | 31/12/2018     |           | 0 21/03/2  | 2019 C.P.A.M. PE | RPIGN  |
|                    |                     | 01 661 000   | AMT     | AIDE A LA MAINTENA | ANCE TELETRANSMISSION      | 2,86 €           | Annuel         | 01/01/2018   | 31/12/2018     |           | 0 21/03/2  | 2019 C.P.A.M. PE | RPIGN  |
|                    |                     |              |         |                    |                            |                  |                |              |                |           |            |                  |        |
|                    | •                   |              |         |                    |                            |                  |                |              |                |           |            |                  | ►      |
|                    |                     | 2 🕦 د        | 3 4 5   | 67 🕑 🛞             |                            |                  |                |              |                |           |            | Page             | 1 of 7 |
|                    | Re                  | tenues Ponct | tuelles |                    |                            |                  |                |              |                |           |            |                  |        |
|                    |                     | Organisme    |         | Référence          | Nature Dette               |                  | Nature Op      | ération      | Montant retenu | . [       | Date       | Organisme        | Payé   |
|                    | ×                   | 01 661 000   |         | 1903050919         | Indu sur prestations (erre | ur tech. de dest | ) Retenue su   | r prestation |                | -28,01 €  | 12/07/2019 | C.P.A.M. PERPIGN | 125    |
|                    |                     | 01 661 000   |         | 1903050919         | Indu sur prestations (erre | ur tech. de dest | ) Retenue su   | r prestation |                | -21,69€   | 10/07/2019 | C.P.A.M. PERPIGN | 9      |
|                    |                     | 01 661 000   |         | 1903050919         | Indu sur prestations (erre | ur tech. de dest | ) Constat init | tial         |                | 14,91 €   | 10/05/2019 | C.P.A.M. PERPIGN | 309    |
|                    |                     | 01 661 000   |         | 1903050919         | Indu sur prestations (erre | ur tech. de dest | ) Constat init | tial         |                | 34,79€    | 10/05/2019 | C.P.A.M. PERPIGN | 309    |
|                    |                     |              |         |                    |                            |                  |                |              |                |           |            |                  |        |
|                    |                     |              |         |                    |                            |                  |                |              |                |           |            |                  |        |

#### 6.1 Les paiement ponctuels

Les paiements ponctuels sont des montants non liés à des factures émises et inclus dans des virements reçus.

Ces versements s'effectuent en fonction de la gestion de la caisse à laquelle vous êtes affilié(e) et peuvent être des régularisations comme des versements de subvention.

|   | Fe | raements ponctues |      |                                        |         |         |            |            |             |            |                  |
|---|----|-------------------|------|----------------------------------------|---------|---------|------------|------------|-------------|------------|------------------|
|   |    | Organisme         | Code | Libellé                                | Montant | Période | Début      | Fin        | Nb factures | Date       | Organisme        |
|   | ×  | 01 661 000        | AMT  | AIDE A LA MAINTENANCE TELETRANSMISSION | 82,77€  | Annuel  | 01/01/2018 | 31/12/2018 | 0           | 21/03/2019 | C.P.A.M. PERPIGN |
|   |    | 01 661 000        | AMT  | AIDE A LA MAINTENANCE TELETRANSMISSION | 6,33 €  | Annuel  | 01/01/2018 | 31/12/2018 | 0           | 21/03/2019 | C.P.A.M. PERPIGN |
| ľ |    | 01 661 000        | AMT  | AIDE A LA MAINTENANCE TELETRANSMISSION | 10,40 € | Annuel  | 01/01/2018 | 31/12/2018 | 0           | 21/03/2019 | C.P.A.M. PERPIGN |
|   |    | 01 661 000        | AMT  | AIDE A LA MAINTENANCE TELETRANSMISSION | 1,36 €  | Annuel  | 01/01/2018 | 31/12/2018 | 0           | 21/03/2019 | C.P.A.M. PERPIGN |
| Ì |    | 01 661 000        | AMT  | AIDE A LA MAINTENANCE TELETRANSMISSION | 0,08 €  | Annuel  | 01/01/2018 | 31/12/2018 | 0           | 21/03/2019 | C.P.A.M. PERPIGN |
|   |    | 01 661 000        | AMT  | AIDE A LA MAINTENANCE TELETRANSMISSION | 1,51 €  | Annuel  | 01/01/2018 | 31/12/2018 | 0           | 21/03/2019 | C.P.A.M. PERPIGN |
|   |    |                   |      |                                        |         |         |            |            |             |            |                  |

#### 6.2 Les retenues ponctuelles

Les retenues ponctuelles sont des opérations de régularisation sur un trop perçu ou autre inclus dans des virements effectués.

| Retenues Ponctuelles |   |            |            |                                             |                        |                |            |                  |  |  |  |
|----------------------|---|------------|------------|---------------------------------------------|------------------------|----------------|------------|------------------|--|--|--|
|                      |   | Organisme  | Référence  | Nature Dette                                | Nature Opération       | Montant retenu | Date       | Organisme        |  |  |  |
|                      | × | 01 661 000 | 1903050919 | Indu sur prestations (erreur tech. de dest) | Retenue sur prestation | -28,01 €       | 12/07/2019 | C.P.A.M. PERPIGN |  |  |  |
| I                    |   | 01 661 000 | 1903050919 | Indu sur prestations (erreur tech. de dest) | Retenue sur prestation | -21,69 €       | 10/07/2019 | C.P.A.M. PERPIGN |  |  |  |
|                      |   | 01 661 000 | 1903050919 | Indu sur prestations (erreur tech. de dest) | Constat initial        | 14,91 €        | 10/05/2019 | C.P.A.M. PERPIGN |  |  |  |
|                      |   | 01 661 000 | 1903050919 | Indu sur prestations (erreur tech. de dest) | Constat initial        | 34,79 €        | 10/05/2019 | C.P.A.M. PERPIGN |  |  |  |
|                      |   |            |            |                                             |                        |                |            |                  |  |  |  |